# UNIVERSITATEA TEHNICĂ A MOLDOVEI

Rotaru Lilia, Oșovschi Mariana, Cărbune Viorel, Ursu Adriana

## GRAFICA PE CALCULATOR

## ÎNDRUMAR METODIC PENTRU LUCRĂRILE DE LABORATOR

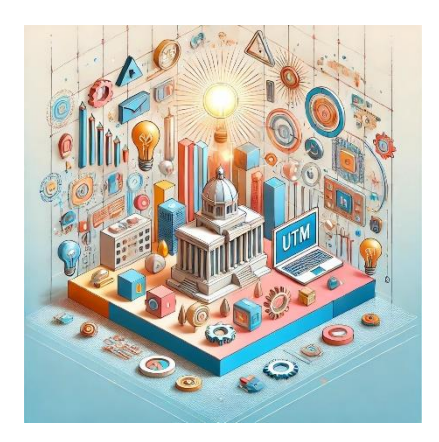

Chişinău 2025

# V. REALIZAREA SCENEI DINAMICE ÎN 3D

#### 5.1. Introducere în realitatea augmentată

**Realitatea augmentată (AR)** este o tehnologie care îmbină elementele virtuale cu lumea reală, adăugând informații vizuale, sonore sau alte tipuri de date digitale la ceea ce utilizatorul vede în mediul înconjurător. Acest proces se realizează prin dispozitive precum smartphone-uri, tablete, ochelari de realitate augmentată sau alte echipamente ce pot proiecta sau suprapune obiecte digitale peste imagini reale.

Realitatea augmentată combină mai multe tehnologii pentru a crea o aplicație captivantă care constă din urmnătoarele aspecte:

**1. Detectarea și urmărirea** – identifică poziția obiectelor din lumea reală pentru a putea proiecta elementele virtuale într-o locație precisă.

**2. Senzori și camere** – dispozitivele folosesc camere, accelerometre și giroscopuri pentru captarea informației despre mediul înconjurător.

**3.** Afișaj – datele augmentate sunt proiectate pe ecranul dispozitivului sau prin ochelari de RA, suprapunând obiecte virtuale peste realitatea fizică.

**4. Software și algoritmi de recunoaștere** – aplicațiile folosesc algoritmi pentru analiza și procesarea datelor capturate, identificând obiectele și poziționând corect elementele virtuale.

Deci, realitatea augumentată este o tehnologie care suprapune elemente digitale, cum ar fi obiectele grafice 2D sau 3D, sunete și alte efecte vizuale peste lumea reală. În această lucrare va fi explorată platforma Artivive pentru crearea unei scene augmentate. Un exmplu de aplicare a RA este arătat în figura 5.1.

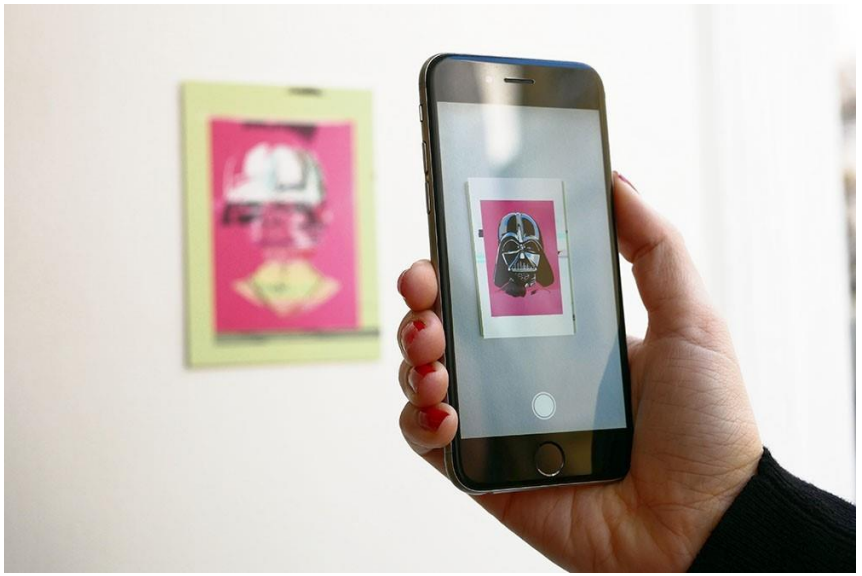

Figura 5.1. Realitatea augmentată

Pentru implementarea proiectelor în realitatea augmentată (AR), există mai multe platforme populare și versatile, fiecare oferind funcționalități adaptate diferitelor tipuri de proiecte. Platforme utilizate pentru crearea aplicațiilor RA sunt:

1. Unity + Vuforia - Unity este un motor de jocuri foarte popular care permite crearea aplicațiilor AR interactive. Vuforia este un SDK AR folosit cu Unity pentru recunoașterea imaginilor, urmărirea obiectelor și integrarea 3D. Permite o flexibilitate mare, fiind potrivit pentru aplicații complexe și oferă suport extins pentru animații și grafice 3D.

**2. ARKit (Apple)** este un framework dezvoltat de Apple pentru crearea experiențelor AR pe iOS. Se integrează excelent cu dispozitivele Apple, foarte eficient în recunoașterea feței, urmărirea mișcărilor și integrarea cu hardware-ul Apple.

**3.** ARCore (Google) este un SDK oferit de Google pentru crearea aplicațiilor AR pe dispozitivele Android. Oferă funcții de

detectare a planului, estimarea luminozității și urmărirea mișcărilor; este gratuit și compatibil cu multe dispozitive Android.

**4. Spark AR Studio (Meta)** este folosit pentru a crea filtre AR pentru Instagram și Facebook. Accesibil pentru designeri și creatorii de conținut, permite crearea filtrelor personalizate și oferă o interfață intuitivă pentru implementare rapidă.

**5. Lens Studio (Snapchat)** este platforma Snapchat pentru crearea filtrelor AR, cunoscute ca "lenses." Ușor de utilizat, cu instrumente vizuale pentru tracking facial, corp și obiecte și ideal pentru crearea de experiențe interactive rapide.

6. WebAR (8th Wall, AR.js) - 8th Wall și AR.js sunt platforme care permit crearea experiențelor AR direct în browser, fără a necesita aplicații. Utilizatorii pot accesa AR prin linkuri web fără instalarea aplicațiilor; este o soluție eficientă pentru marketing și proiecte AR bazate pe web.

7. Artivive este o platformă de AR specifică pentru artă și multimedia utilizată pentru suprapunerea animațiilor și a efectelor AR peste imaginile statice. Ideală pentru artiști și creatorii de conținut multimedia, permite o implementare simplă și rapidă a efectelor AR pe materiale fizice, cum ar fi postere sau ilustrații.

**8.** Adobe Aero este un instrument de la Adobe care permite crearea experiențelor AR fără cod. Ușor de utilizat pentru designeri, are o integrare bună cu alte aplicații Adobe, este potrivit pentru proiecte creative și de artă.

Diversitatea mare a platformelor de realitate augmentată reflectă flexibilitatea și potențialul imens al acestui domeniu, fiecare instrument oferind soluții adaptate diferitelor tipuri de proiecte și niveluri de experiență.

# 5.2. Platforma Artivive

Pentru a începe lucrul în platforma Artivive se vor urma pașii:

• Descărcarea aplicația: aplicația Artivive este disponibilă pe iOS și Android.

• **Creare cont:** accesați platforma Artivive și creați un cont de utilizator. Contul permite încărcarea proiectelor și vizualizarea

acestora prin intermediul aplicației mobile. În figura 5.2 este arătată fereasta platformei Artvive.

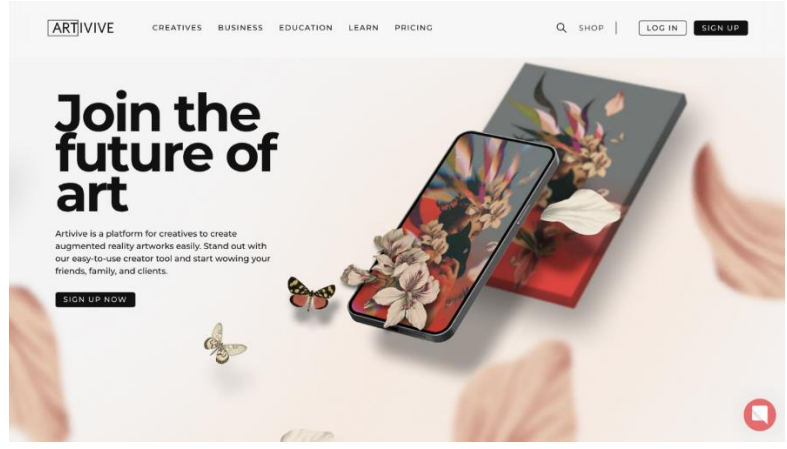

Figura 5.2. Platforma Artivive

• Accesați secțiunea **Tutoriale** de pe platformă pentru a înțelege cum să adăugați elemente grafice și să le suprapuneți pe imagini după cum este arătat în figura 5.3.

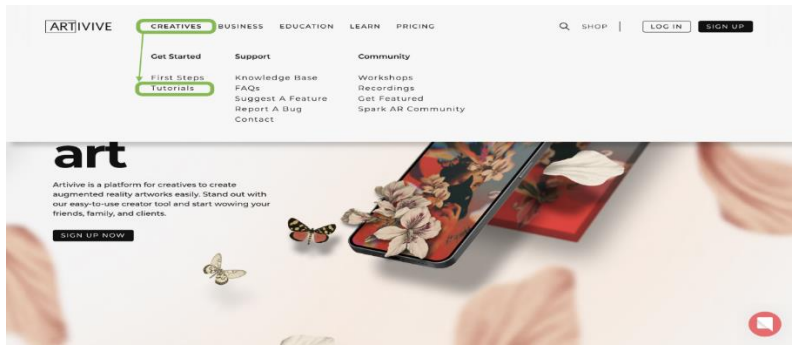

Figura 5.3. Secțiunea Tutorials

Urmați tutorialul disponibil în platformă pentru crearea primei scene simple augmentate, care poate fi scanată cu aplicația mobilă

# pentru a înțelege cum funcționează. Un exemplu de imagine până la scanare și imaginea după scanare este dat în figura 5.4.

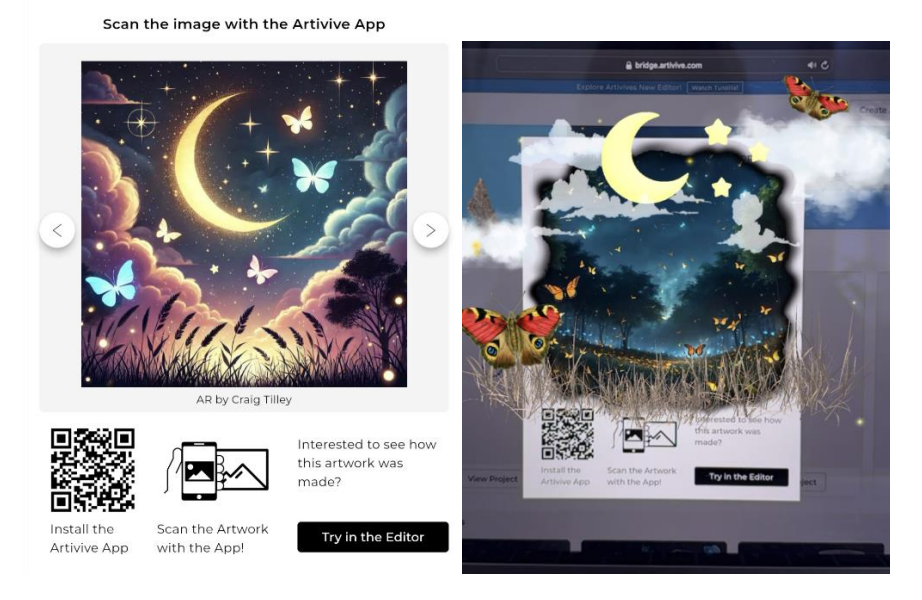

Figura 5.4. Pictură augmentată în starea inițială și după scanare

Interfața de lucru a platformei Artivive este simplă și intuitivă, fiind proiectată special pentru a facilita adăugarea elementelor AR peste imaginile statice.

#### Elementele principale ale interfeței:

**1. Panoul de încărcare** - secțiunea în care utilizatorii pot încărca imaginea de bază (trigger image) și conținutul AR (cum ar fi videoclipuri sau animații).

**2. Previzualizarea AR** - funcție de previzualizare care permite verificarea în timp real a modului în care arată efectele AR, utilizând aplicația Artivive pe telefon.

**3. Setările proiect** - include opțiuni pentru ajustarea dimensiunilor, a duratei efectelor AR, precum și alte setări de configurare.

**4. Managementul fișierelor** - utilizatorii pot gestiona și organiza fișierele pentru a facilita accesul și pentru a edita rapid conținutul adăugat.

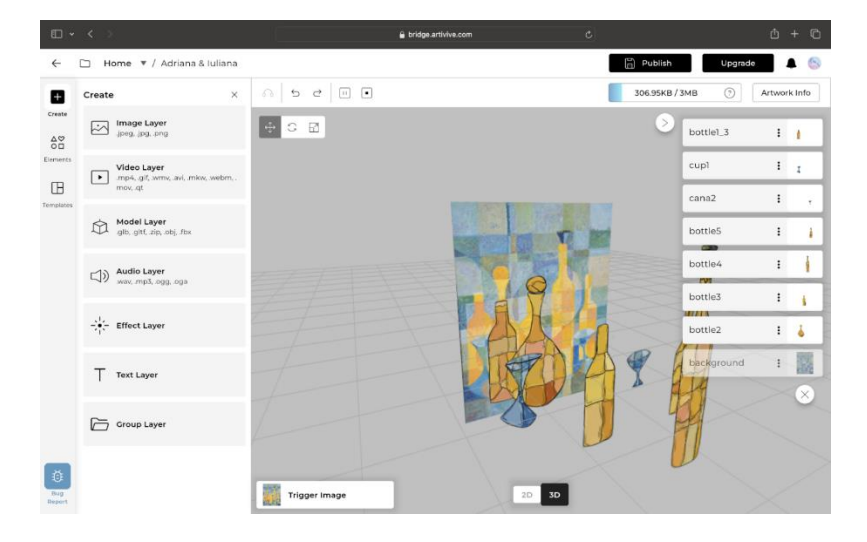

Exemplul interfeței este dat în figura 5.5.

Figura 5.5. Interfața platformei Artivive

#### Lucrarea de laborator nr. 5 Tema: REALIZAREA SCENEI DINAMICE 3D

# Obiectivele lucrării:

**1. Familiarizarea cu platforma Artivive** și studierea funcțiilor de bază ale acesteia pentru proiectele de realitate augmentată (AR).

**2. Dezvoltarea scenei augmentate personalizate** care să combine elemente grafice 2D și 3D.

**3. Dezvoltarea abilităților practice** de integrare a efectelor vizuale, a sunetului și animațiilor într-un proiect AR dinamic și creativ.

# Numărul de ore necesare pentru realizare – 4 ore academice.

**Scopul lucrării:** crearea scenei augmentate originale, utilizând platforma Artivive prin suprapunerea elementelor grafice, animațiilor și a sunetului peste o imagine statică pentru a crea o compoziție dinamică și interactivă.

**Sarcina lucrării:** elaborați o scenă augmentată pe platforma Artivive (sau orice altă platformă pentru dezvoltarea proiectelor AR), alegând o temă care să te inspire. Scena trebuie să includă atât elemente grafice 2D și 3D, statice și dinamice, cât și sunet sau muzică pentru a completa atmosfera. Scena trebuie să conțină minim 5 elemente grafice.

#### Ghid pentru realizarea proiectului:

• *Definirea temei*: alegeți un subiect pentru compoziție care să permită exprimarea creativă.

• Adaugați obiecte grafice: folosiți elemente 2D și 3D. Puteți crea aceste elemente de sine stătător sau puteți să le descărcați din surse gratuite online (de ex.: Lumalabs.ai <u>Freepik</u>, <u>Pexels</u>, <u>Pixabay</u> etc.).

• *Integrați efectele și animațiile*: adăugăți mișcarea și animații pentru a face scena dinamică. Platforma Artivive permite integrarea animațiilor video și elementelor interactive.

• *Adăugarea sunetului*: încorporați o melodie sau efecte sonore ce completează compoziția. Asigurăți-vă că nu sunt încălcate drepturile de autor pentru sunetele alese.

• *Testarea și ajustarea*: verificați scena folosind aplicația Artivive pe telefon pentru a vedea cum arată și ajustați scena dacă nu sunteți mulțumit de rezultat.

### Criterii de evaluare

**1. Modelarea și animarea obiectelor 3D** (25%) – conformitatea proiectului cu tema și respectarea cerinței minime de 5 elemente grafice, respectarea cerințelor tehnice legate de pregătirea fișierului pentru importul în Artivive.

**2.** Integrarea elementelor dinamice și a efectelor RA (25%) – utilizarea creativă a platformei Artivive, inclusiv integrarea de elemente grafice și animații.

**3. Estetica și coerența scenei dinamice** (25%) – coerența estetică a compoziției prin combinarea armonioasă a elementelor vizuale și a sunetului, animațiile și obiectele sunt clare și bine realizate, atenție la detalii.

**4. Capacitatea de testare și ajustare a scenei** pentru a obține o experiență de utilizator fluentă și captivantă (20%).

**5. Respectarea termenului de predare** (5%).

# Întrebări de verificare a cunoștințelor

1. Ce este realitatea augmentată și prin ce diferă de realitatea virtuală?

2. Ce rol joacă platforma Artivive în crearea proiectelor de realitate augmentată?

3. Cum poate fi adăugată o animație în proiectul AR folosind Artivive?

4. Care sunt principalele diferențe dintre un obiect grafic 2D și unul 3D în contextul AR?

5. Cum poate influența sunetul experiența utilizatorului într-un proiect de realitate augmentată?

6. De ce este importantă testarea și ajustarea scenei AR pe un dispozitiv mobil?

7. Cum pot fi utilizate platformele alternative la Artivive pentru a crea aplicații de AR?

#### BIBLIOGRAFIE

1. L. McCarthy, C. Reas, and B. Fry, *Getting started with p5.js: making interaktive graphics in JavaScript and Processing*, First edition. in Make. San Francisco, CA: Maker Media, 2016.

2. E. Arslan, *Learn JavaScript with p5.js: coding for visual learners*. Place of publication not identified: Apress, 2018.

3. Referințele limbajului p5.js https://p5js.org/reference/

4. p5.js Overview <u>https://github.com/processing/p5.js/wiki/p5.js-overview</u>

5. Cornel Marin, Modelarea sistemelor mecanice <u>https://regielive.net/cursuri/mecanica/modelarea-sistemelor-</u>mecanice -100377.html

6. Physics Simulations. Erik Neumann https://www.myphysicslab.com/

7. Proiectare 3D https://3dprint.capib.ro/proiectare-3d/

8. Cura Settings Decoded by Matt Jani, 2022 https://all3dp.com/1/cura-tutorial-software-slicer-cura-3d/

9. Online 3D printing service <u>https://www.hubs.com/3d-printing/</u>

10. https://openlab.bmcc.cuny.edu/makerspace/drawing-in-p5-js/

# ANEXĂ

Modelul Raportului la lucrarea de laborator

Ministerul Educației și Cercetării al Republicii Moldova Universitatea Tehnică a Moldovei Facultatea Calculatoare, Informatică și Microelectronică

> Raport la lucrarea de laborator nr. 1 Disciplina: Grafica pe calculator

#### Tema: Sinteza imaginii 2D

Au efectuat:

Nume Prenume studentul gr: TI-241

A verificat:

Nume Prenume (profesorului)

Chişinău 2025 **Scopul lucrării:** dobândirea cunoștințelor practice privind crearea și manipularea scenelor grafice 2D statice, utilizând primitivele grafice oferite de biblioteca p5.js. Aplicarea cunoștințelor teoretice în sinteza imaginilor grafice, utilizarea eficientă a funcțiilor bibliotecii p5.js și crearea imaginii grafice 2D simple.

**Sarcina lucrării:** elaborați un program pentru sinteza unei scene 2D statice, utilizând cel puțin 6 primitive grafice diferite cum ar fi - *arc(), ellipse(), circle(), line(), point(), quad(), rect(), square(), triangle()*; primitivele trebuie să aibă diferite atribute, lucrarea trebuie semnată (numele, prenumele, grupa) în colțul din dreapta de jos a ecranului.

```
Varianta #
    Program realizat în p5.js:
    //Declarăm variabilele de sistem
    var Width:
    var Height;
    var CurrentY;
    function setup() {
      Width = 400;
      Height = 734;
       createCanvas(Width, Height);
     }
    function draw() {
       background(220);
       CurrentY = Height - 20;
     //Realizăm baza (1 parte)
       stroke(6, 21, 131);
       for (let i = 0; i < 20; i++) {
         line(0 + 20, CurrentY, Width - 20,
CurrentY);
         CurrentY--;
       }
     // Realizăm baza (2 parte)
```

```
stroke(15, 23, 71);
     for (let i = 0; i < 20; i++) {
       line(0 + 20 + i, CurrentY, Width - 20 - i,
CurrentY);
       CurrentY--;
     }
     CurrentY += 10;
     stroke(6, 21, 121);
     for (let i = 0; i < 550; i++) {
       line(0 + 40, CurrentY, Width - 40,
CurrentY);
       CurrentY--:
     }
     fill(6, 21, 121);
     stroke(15, 21, 71);
     rect(40, CurrentY, 40, Height - 190);
     rect(80, CurrentY, 3, Height - 190);
     rect(83, CurrentY, 6, Height - 190);
     rect(Width - 40, CurrentY, -40, Height -
190);
     rect(Width - 80, CurrentY, -3, Height -
190);
     rect(Width - 83, CurrentY, -6, Height -
190);
     for (let i = 0; i < 4; i++) {
       for (let j = 0; j < 2; j++) {
         stroke(129, 153, 193);
         line(110 + j * 100, Height - 80 - i *
130, 110 + j * 100, Height - 180 - i * 130);
         line(110 + j * 100, Height - 80 - i *
130, 190 + j * 100, Height - 80 - i * 130);
         stroke(10, 14, 45);
         line(110 + j * 100, Height - 180 - i *
130, 190 + j * 100, Height - 180 - i * 130);
```

```
line(190 + j * 100, Height - 180 - i *
130, 190 + j * 100, Height - 80 - i * 130);
       }
     }
     stroke(10, 14, 45);
     rect(200, CurrentY, -3, Height - 190);
     stroke(16, 31, 138);
     rect(203, CurrentY, -3, Height - 190);
     stroke(49, 65, 157);
     rect(205, CurrentY, -1, Height - 190);
     fill(240, 240, 240);
     ellipse(210, 350, 8, 30);
     fill(147, 127, 68);
     circle(210, 410, 10);
     stroke(10, 14, 45);
     line(110, Height - 80 - 2 * 130, 110, Height
-180 - 2 * 130;
     line(110, Height - 80 - 2 * 130, 190, Height
-80 - 2 * 130;
     line(110, Height - 180 - 2 * 130, 190,
Height - 180 - 2 * 130);
     line(190, Height - 180 - 2 * 130, 190,
Height - 80 - 2 * 130);
     fill(240, 240, 240);
     stroke(240, 240, 240);
     rect(120, Height - 430, 60, 80);
     fill(0, 0, 0);
     noStroke();
     textSize(5);
     text('POLICE TELEPHONE', 125, Height - 420);
     textSize(10);
     text('FREE', 135, Height - 405);
     textSize(5);
```

```
text('FOR USE OR', 132, Height - 395);
     textSize(10);
     text('PUBLIC', 130, Height - 380);
     textSize(5);
     text('ADVICE & ASSIS', 128, Height - 370);
     textSize(7);
     text('PULL TO OPEN', 125, Height - 355);
     for(let j = 0; j < 2; j++) {</pre>
       stroke(129, 153, 193);
       fill(240, 240, 240);
       rect(113 + j * 100, Height-565, 75,93);
       stroke(18, 34, 129);
       line(138 + j * 100, Height-565, 138 + j *
100,Height-473);
       line(163 + j * 100, Height-565, 163 + j *
100,Height-473);
       line(113 + j * 100, Height-519, 188 + j *
100,Height-519);
     }
     CurrentY-=40
     fill(6, 21, 121);
     stroke(15, 21, 71);
     rect(35, CurrentY, 330,50);
     stroke(3, 11, 101);
     strokeWeight(10);
     fill(22, 27, 46);
     rect(65, CurrentY, 270,50);
     strokeWeight(1);
     fill(255,255,255);
     noStroke();
     textSize(26);
     text('POLICE', 90, CurrentY+35);
     text('BOX',260, CurrentY+35);
     textSize(12);
```

```
text('PUBLIC', 200, CurrentY+25);
text('CALL', 209, CurrentY+39);
CurrentY-=30
fill(6, 21, 121);
stroke(15, 21, 71);
rect(65, CurrentY, 270,30);
CurrentY-=20
rect(85, CurrentY, 230,20); }
```

### Rezultatul realizării programului

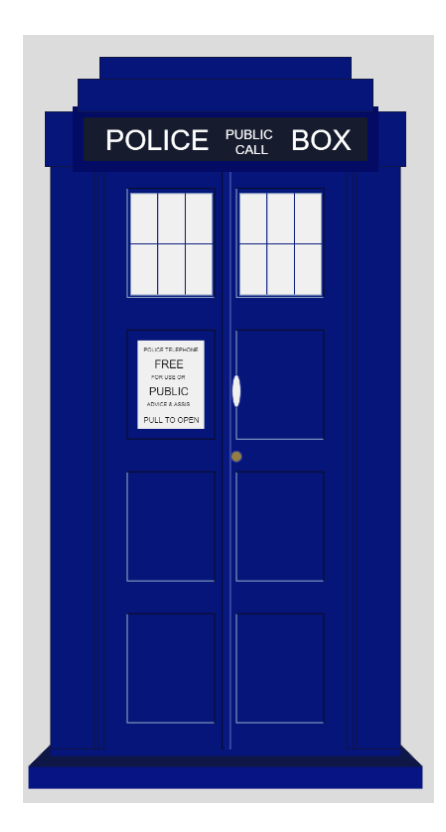

Concluzii

În urma realizării lucrării de laborator am dobândit cunoștințe practice esențiale privind sinteza scenelor grafice 2D statice, utilizând primitivele grafice simple puse la dispoziție de biblioteca p5.js. Prin utilizarea eficientă a primitivelor grafice (puncte, linii, dreptunghiuri, cercuri etc.) și a funcțiilor de stilizare a fost creată scena grafică, am observat importanța fiecărei primitive în construirea formelor și obiectelor de bază într-o scenă grafică.

Am aprofundat cunoștințele utilizând tehnicile de modificare a atributelor grafice, cum ar fi culoarea, conturul, transparența și umplerea, elemente esențiale în definirea esteticii unei compoziții. De asemenea, am învățat să afișez și să stilizez textul în mod grafic, integrându-l armonios în cadrul scenei, ceea ce reprezintă un pas important în construirea imaginilor.

Experiența obținută în urma realizării lucrării de laborator a contribuit la consolidarea cunoștințelor teoretice și a abilităților practice necesare pentru lucrul cu grafica pe calculator.